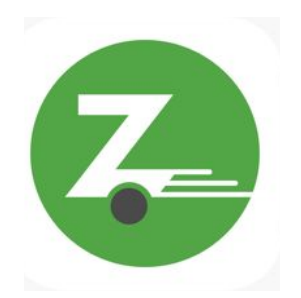

第一步:打开Zipcar应用程式后,登入您的Zipcar账号。

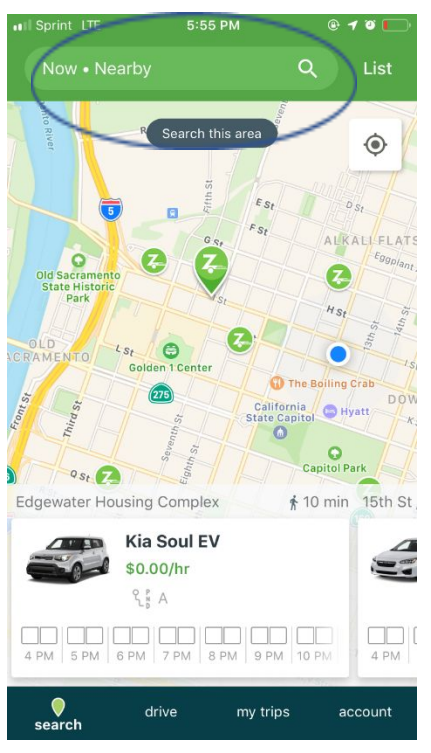

第二部:登录后,点击应用程式上方的搜索栏以进行预约。

第三步:

| ISprint LTE      | 12:42 PM | @ 1 8 🔳  |
|------------------|----------|----------|
| $\leftarrow$     | Search   | Clear    |
| Q Nearby         |          |          |
| My time is flexi | ble      | 0        |
| Pick up          |          | 12:30 PM |
| Drop off         |          | 1:30 PM  |
| Vehicle Filter   |          |          |
|                  |          | /        |

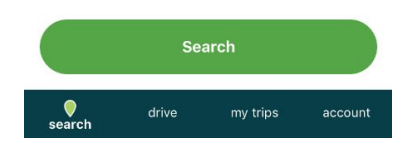

3.1) 当进行预约时,请确保您输入一个跟您想进行预约的地点最近的地址。如果您已在您的社区里准备好而又想在您的社区内进行Zipcar预约,"临近(Nearby)"选项最便利。

| III Sprint LTE              | 12:42 PM | @ <b>7 0 🔳</b> |
|-----------------------------|----------|----------------|
| $\leftarrow$                | Search   | Clear          |
| Q Nearby                    |          |                |
| My time is flexible         |          | $\bigcirc$     |
| Pick up                     |          | 12:30 PM       |
| Drop off                    |          | 1:30 PM        |
| Vehicle Filter<br>All Types |          | >              |

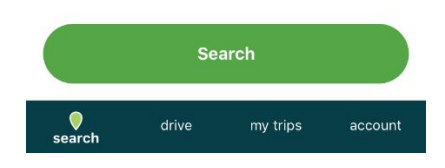

3.2) 点选"提取(Pick up)"和"归还(Drop off)"选单以更改预约起始及结束日期和时间。

| 12:47 PM |                    | @ 1 0                                                                                        |                                                                                                    |
|----------|--------------------|----------------------------------------------------------------------------------------------|----------------------------------------------------------------------------------------------------|
| Search   |                    | Cl                                                                                           | ear                                                                                                    |
|          |                    |                                                                                              |                                                                                                    |
|          |                    |                                                                                              |                                                                                                    |
|          | Sep 2              | 25, 1:00                                                                                     | PM                                                                                                    |
|          | Sep 2              | 5, 2:00                                                                                      | PM                                                                                                    |
|          |                    |                                                                                              | >                                                                                                    |
| $\times$ | Drop<br>Oct 3, 3:: | off<br>30 PM                                                                                 | $\supset$                                                                                                    |
|          |                    |                                                                                              |                                                                                                    |
| 1        | 00                 | AM                                                                                           |                                                                                                    |
| 2        | 30                 | PM                                                                                           |                                                                                                    |
| 2        |                    |                                                                                              |                                                                                                    |
| 3        | 00                 |                                                                                              |                                                                                                    |
| 3        | <b>00</b><br>30    |                                                                                              |                                                                                                    |
|          | 12:47 PM<br>Search | 12:47 PM<br>Search<br>Sep 2<br>Sep 2<br>Sep 2<br>Drop-<br>oct 3, 3:<br>12 30<br>1 00<br>2 30 | 12:47 PM (P 1 0)<br>Search (C 1)<br>Sep 25, 1:00<br>Sep 25, 2:00<br>Drop off<br>oct 3, 3:30 PM<br>12 30<br>1 00 AM<br>2 30 PM |

3.3) 从"提取(Pick up)"选单中, 滑动并选择您所需的正确的预约起始日期和时间。

| II Sprint LTE                                                 | 12:48 PM              |                             | @ 1 0 🔳      |
|---------------------------------------------------------------|-----------------------|-----------------------------|--------------|
| <i>←</i>                                                      | Search                |                             | Clear        |
| Q Nearby                                                      |                       |                             |              |
| My time is flexible                                           |                       |                             |              |
| Pick up                                                       |                       | Sep 2                       | 5, 1:00 PM   |
| Drop off                                                      |                       | Sep 2                       | 5, 2:00 PM   |
| Vehicle Filter                                                |                       |                             | >            |
| Pick up                                                       | $\left( \right)$      | Drop<br>Oct 3, 4::          | off<br>30 PM |
| 0000, 2.50 PW                                                 | -                     |                             |              |
| Tue Oct 1                                                     | 2                     | 30                          |              |
| Tue Oct 1<br>Wed Oct 2                                        | 2<br>3                | зо<br>00                    | AM           |
| Tue Oct 1<br>Wed Oct 2<br>Thu Oct 3                           | 2<br>3<br>4           | зо<br>00<br><b>30</b>       | AM<br>PM     |
| Tue Oct 1<br>Wed Oct 2<br>Thu Oct 3<br>Fri Oct 4              | 2<br>3<br>4<br>5      | 30<br>00<br><b>30</b><br>00 | AM<br>PM     |
| Tue Oct 1<br>Wed Oct 2<br>Thu Oct 3<br>Fri Oct 4<br>Sat Oct 5 | 2<br>3<br>4<br>5<br>6 | 30<br>00<br><b>30</b><br>30 | AM<br>PM     |

3.4) Then switch to the "Drop off" section and scroll through to find the time you want to return the car to end your reservation.

## \*谨记\* 每日三小时、每周九小时的限制。

| int LTE                   | 12:48 PM |                    | @ 1 0 🔳      |
|---------------------------|----------|--------------------|--------------|
| :                         | Search   |                    | Clear        |
| learby                    |          |                    |              |
| time is flexible          |          |                    |              |
| cup                       |          | Sep 2              | 25, 1:00 PM  |
| p off                     |          | Sep 2              | 5, 2:00 PM   |
| cle Filter                |          |                    | >            |
| Pick up<br>Oct 3, 2:30 PM |          | Drop<br>Oct 3, 4:: | off<br>30 PM |
|                           | 2        |                    |              |
| Wed Oct 2                 | 3        | 00                 | ANA          |
| Thu Oct 3                 | 4        | 30                 | PM           |
| Fri Oct 4                 | 5        | 00                 |              |
|                           |          |                    |              |
| Sat Oct 5                 | 6        |                    |              |
| Sat Oct 5                 | 6        | 30                 |              |

如地址没预先显示,使用搜索栏以选择您想提取车辆的地址或地点。预设地点大概是您居住的社区的住宅区。

3.4) "汽车滤清器(vehicle filter)"部分, 保留预设选项"所有类型(All Types)"。

3.5) 点击"搜寻(Search)"按钮。

第四步:选择您想驾驶的汽车。

\*谨记\* 谨选择每小时0元美金的汽车。那些是唯一Our Community CarShare的车辆。

第五步:利用"提取(Pick up)"和"归还(Drop off)"选单调整时间。

备注:单次预约不需要单日预约全三小时。如有需要,您可以在早上预约汽车一小时,中 午另一小时,傍晚再另一小时。可是如果您不是单次连续使用全三小时,它们将会是独立 的预约。根据需要使用汽车的杂务和预约类型调整时间。

第六步:确认预约。确认日期、时间、提取和归还汽车的地点是正确的。检查汽车的名字 (例:"剑鱼(Swordfish)")以确认您知道您预约了哪辆汽车。如没问题,点击"确认预约 (Confirm Booking)";如您的预约有问题,点击左上角的返回箭头。

当第一次使用Zipcar的时候,您或许需要证明您的出生日期。您将收到一封电子邮件以作确认。

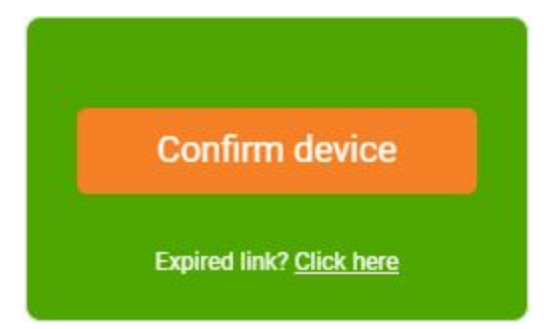

前往您的电子邮箱,打开Zipcar设备确认照片。点击"确认设备(Confirm device)"。

success!

Thank you, we're now allowing this device to unlock or lock a Zipcar!

All set - you are free to jump back to the mobile app!

您应该看到上面显示的成功图片。